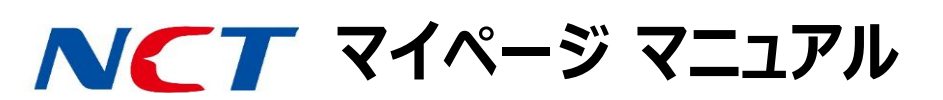

| ▶メール転送設定 |                                                                                                    |
|----------|----------------------------------------------------------------------------------------------------|
| メール転送設定  | 受信メールを他のメールアドレスへ転送することができます。[追加する]を選択すると設定欄が表示されます。<br>・転送設定名:任意の名称を入力してください。<br>・メール送信者の条件:「soushin123@example.com」に「一致」または「example.com」を「含む」のように<br>指定可能。<br>・メール表題の条件:「OOのお知らせ」に「一致」または「連絡」を「含む」のように指定可能。<br>・転送先メールアドレス:上記条件に合致するメールを転送する転送先メールアドレスを1~3個指定可能。<br>・サーバにメールを残すか:メールを転送先へ転送しても、サーバーに残しておくと、NCTメールアドレスでの受信も可能<br>です。 |

| ▶迷惑メール対策  |                                                                                                    |
|-----------|----------------------------------------------------------------------------------------------------|
| 受信許可リスト編集 | <ul> <li>メール受信許可リストの設定です。</li> <li>・受信許可メールアドレス欄内に、受信を許可するアドレスを入力して[変更する]を選択すると、登録メールアドレス からのメールを受信します。</li> <li>・登録されたメールアドレス以外からのメールは、迷惑メール判定が実施されます(アンチスパム利用の設定が適用 されます)。</li> <li>・受信許可リストは標準では設定されていません。</li> <li>・最大登録件数は300件です。</li> <li>・特定アドレス許可の例: kyoka123@example.com ・特定のドメイン許可の例: example.com</li> </ul>         |
| 受信拒否リスト編集 | <ul> <li>メール受信拒否リストの設定です。</li> <li>・受信拒否リスト欄内に、受信を拒否するアドレスを入力して[変更する]を選択すると、登録メールアドレスからの<br/>メールは受信拒否されます。</li> <li>・登録されたメールアドレス以外からのメールは、迷惑メール判定が実施されます(アンチスパム利用の設定が適用<br/>されます)。</li> <li>・受信拒否リストは、標準では設定されていません。</li> <li>・最大登録件数は300件です。</li> <li>・特定アドレス拒否の例: kyohi789@example.com ・特定のドメイン拒否の例: example.com</li> </ul> |

| ▶メールチェック<br>(アンチウィルス/スパム) |                                                                                                    |
|---------------------------|----------------------------------------------------------------------------------------------------|
| アンチスパム                    | <ul> <li>迷惑メールと判断したメールの受信設定です。</li> <li>【有効(メールを隔離する)】</li> <li>・迷惑メールは受信されません。隔離されたメールは、Webメールの迷惑メールトレイに7日間保存された後、削除されます。</li> <li>【有効(件名に[SPAM]を追加)】</li> <li>・迷惑メールの件名に[SPAM]という文字列が追加されて受信されます。件名に基づいた振分が可能になります。</li> <li>【無効】</li> <li>・迷惑メールか否かの判定をせずに、メール受信箱に到着します。標準の設定はこれになっています。</li> <li>※迷惑メールの判定は、センター側プログラムの判断で行われます。</li> </ul> |
| アンチウィルス                   | メールのウィルスチェックの利用設定です。<br>〇有効:NCTセンター設備を通過するメールの中にウィルスが含まれていると判断された場合、該当のメールを<br>送受信せず、破棄いたします。標準の設定はこちらになっています。<br>〇無効:メールのウィルスチェックを実施いたしません。                                                                                                    |